# Import dei Banchi di suoni ZEN-Core (formato .SVZ)

#### Sommario

| Zenology Pro                                     | 2  |
|--------------------------------------------------|----|
| ZenBeats (PC, iOS e Android)                     | 4  |
| Fantom 6/7/8 e Fantom-06/07/08                   | 7  |
| AX-Edge                                          | 9  |
| Jupiter-X/Xm                                     |    |
| Altri synth compatibili con lo standard ZEN-Core | 11 |

### **Zenology Pro**

Zenology Pro è in grado importare sia i banchi di suoni nel formato .svz (ZEN-Core Standard) che i file .bin che, in più, contengono per ciascun tono i parametri di riverbero.

1) Caricare il plug-in Zenology e, click su Write

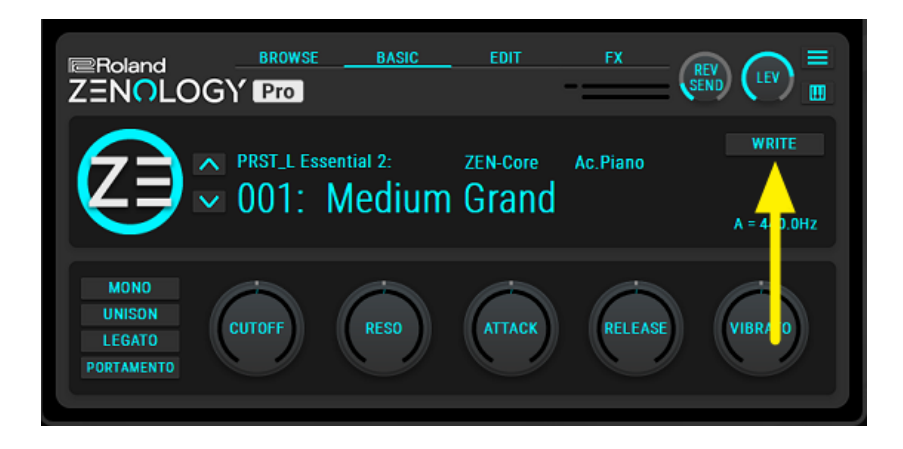

2) Click su import

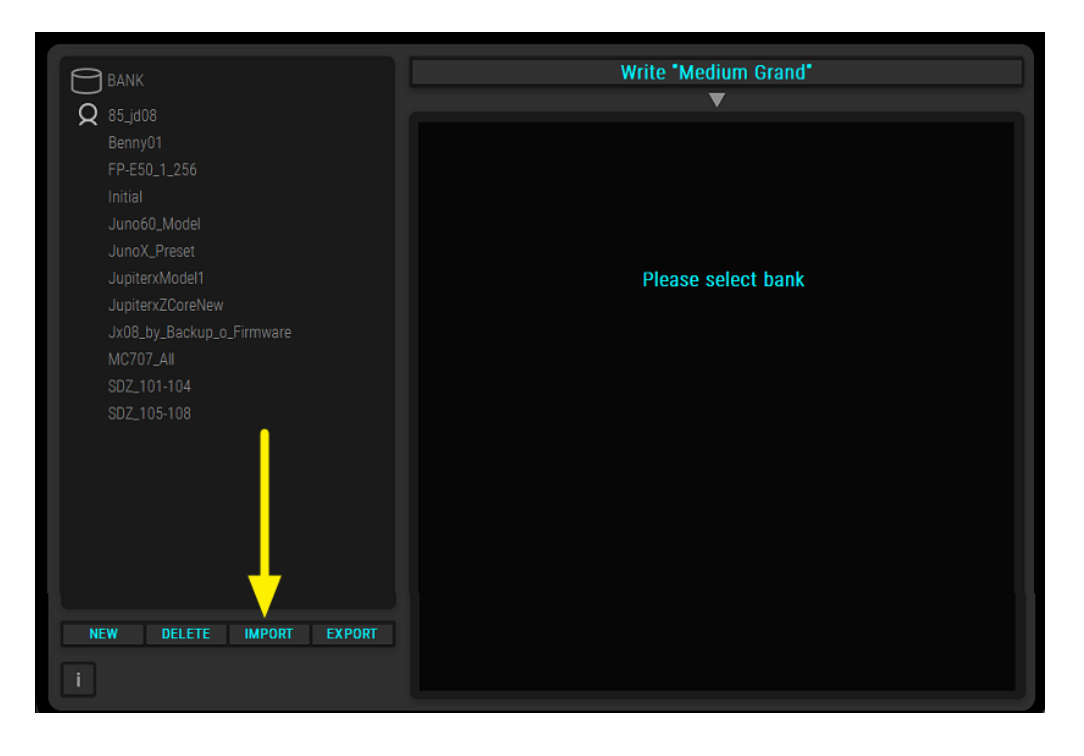

3) Selezionare il banco da caricare.

I file con estensione .bin contengono toni ZEN-Core per ciascuno dei quali è stata effettuata la programmazione degli effetti di riverbero. Quelli con estensione .svz hanno il riverbero disabilitato.

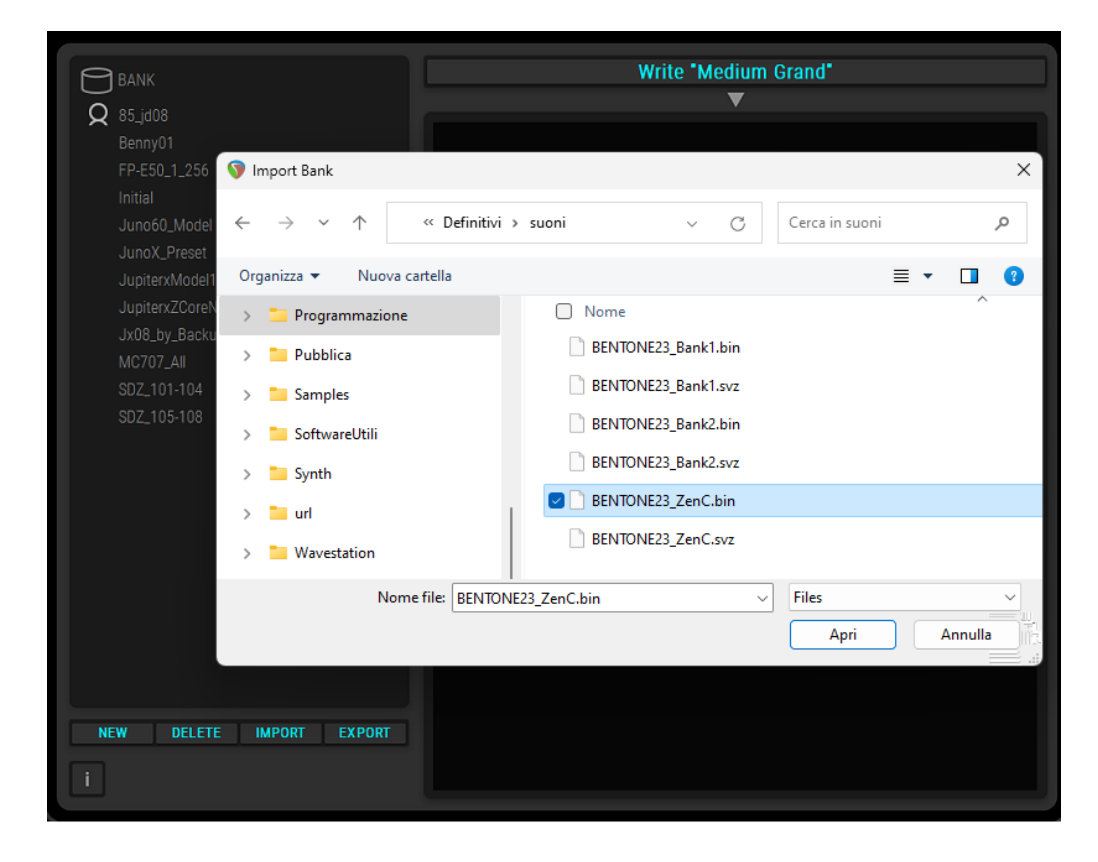

4) i suoni saranno successivamente disponibili nella sezione Bank User

|                          | EDIT FX       |                            |                |                       |  | $\mathbf{X}$                             |
|--------------------------|---------------|----------------------------|----------------|-----------------------|--|------------------------------------------|
|                          |               |                            |                |                       |  |                                          |
|                          |               | WRITE                      |                |                       |  |                                          |
| BENTONE23_ZenC: ZE       | N-Core Phrase | OVEDWOITE                  | BENTONE23_ZenC | 0125: B67 STAR 126BPM |  | $\diamond \diamond \diamond$             |
| - \⌒) ∨ 125: B67 STAR    | 126BPM        | UVERWRITE                  |                |                       |  |                                          |
| $\mathbf{O}$             |               | A = 440.0Hz                |                |                       |  |                                          |
|                          | _             |                            |                |                       |  |                                          |
| BANK                     | CATEGORY      |                            |                |                       |  |                                          |
|                          |               |                            |                |                       |  |                                          |
|                          |               | No Assign                  |                |                       |  |                                          |
| SDZ121 90s Essentials    |               | Ac.Piano                   |                |                       |  |                                          |
| SD7122 Lush Keys         | E Diana       | Pop Plano<br>E Grand Piano |                |                       |  |                                          |
|                          |               | E Piano1                   |                |                       |  |                                          |
| SDZ123 IndustryStandards |               | E.Piano2                   |                |                       |  |                                          |
| CD7124 Dep Legende 2     |               | E.Organ                    |                |                       |  |                                          |
| SD2124 Pop Legenus 2     |               | Pipe Organ                 |                |                       |  |                                          |
| Red SDZ125 Rock Out      |               | Reed Organ                 |                |                       |  |                                          |
|                          |               | Harpsichord                |                |                       |  |                                          |
| SDZT26 Awakening         |               | Clav                       |                |                       |  | $\diamond \diamond \diamond$             |
| SDZ127 Pop Magic         |               | Celesta                    |                |                       |  | $\diamondsuit \diamondsuit \diamondsuit$ |
|                          |               | Accordion<br>Harmonica     |                |                       |  | $\diamondsuit \diamondsuit \diamondsuit$ |
| SDZ128 Angelic           |               | Bell                       |                |                       |  | $\diamondsuit \diamondsuit \diamondsuit$ |
| SD7129 Lo.Fi Streets     |               |                            |                |                       |  | $\diamond \diamond \diamond$             |
|                          |               |                            |                |                       |  |                                          |
| SDZ130 Indie Chill       |               |                            |                |                       |  |                                          |
| CD7121 Kinotia Wayafarma |               |                            |                |                       |  |                                          |
| SD2131 Kinetic Waveforms |               |                            |                |                       |  |                                          |
| (A) 85_jd08              |               |                            |                |                       |  |                                          |
|                          |               | E.Bass                     |                |                       |  |                                          |
| (C) Benny01              |               | Synth Bass                 |                |                       |  |                                          |
| BENTONE23_ZenC           | ounigs        | Ensemble Strings           |                |                       |  |                                          |
|                          |               | Orchestral                 |                |                       |  |                                          |
| BENTONE23_ZenC NoVerb    |               |                            |                |                       |  |                                          |

1) Eseguire il software ZenBeats e click su ZC1 Synthesizer

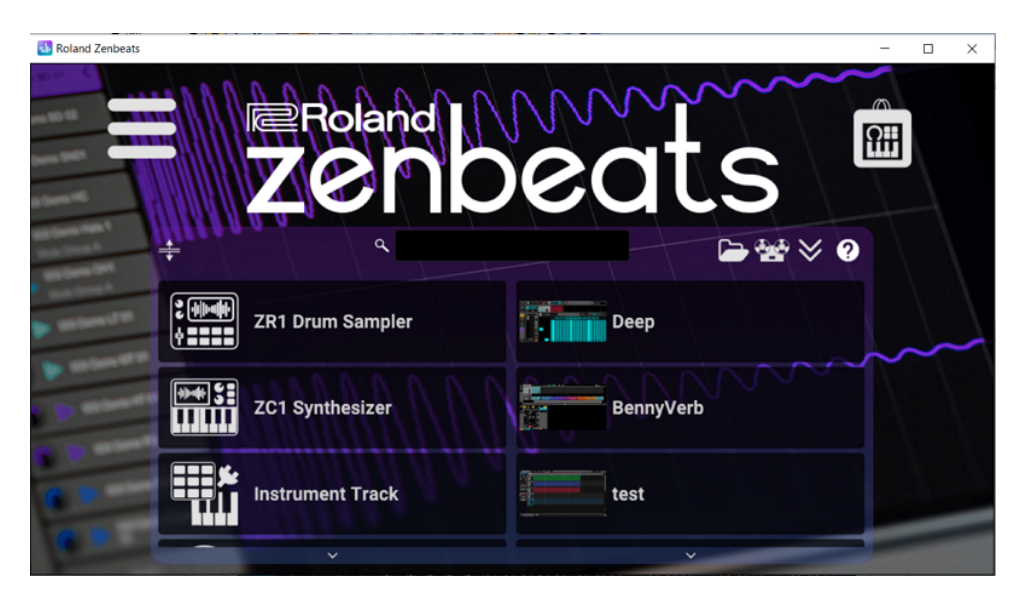

2) Click sull'icona e su Advanced Features-Import SVZ

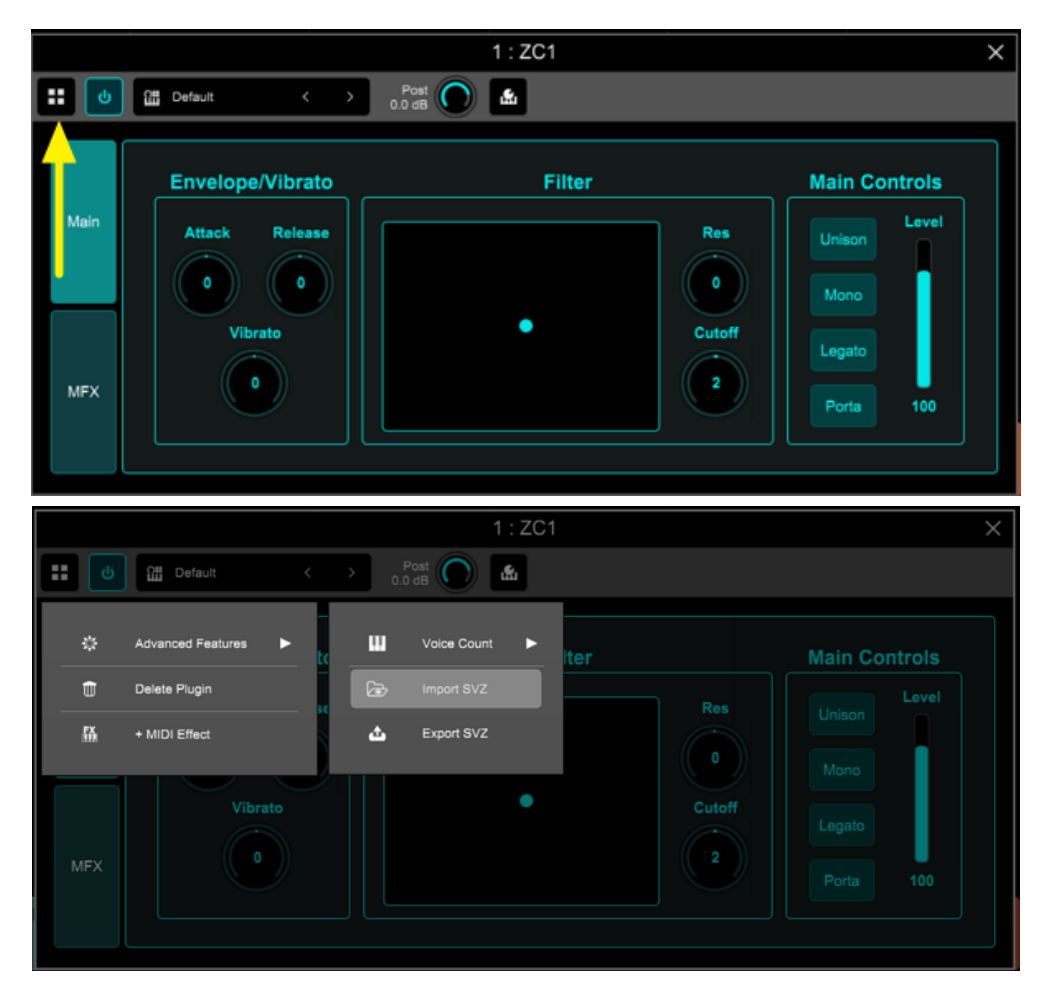

3) Selezionare il file con estensione .svz da e click su Open

| Select a file                                      |          |                  |
|----------------------------------------------------|----------|------------------|
| C:\Users\BenedettoSchiavone\Documents\SuoniZencore |          | <b>v</b>         |
| BENTONE23_Bank1.svz                                | 439.5 KB | 15 Sep '23 10:38 |
| BENTONE23_Bank2.svz                                |          |                  |
| BENTONE23_Zen_1_2.svz                              |          |                  |
|                                                    |          |                  |
|                                                    |          |                  |
|                                                    | ſ        | 0                |
|                                                    | L        | Open Cance       |

4) nell'apposito menu è visibile la lista dei suoni del banco caricato

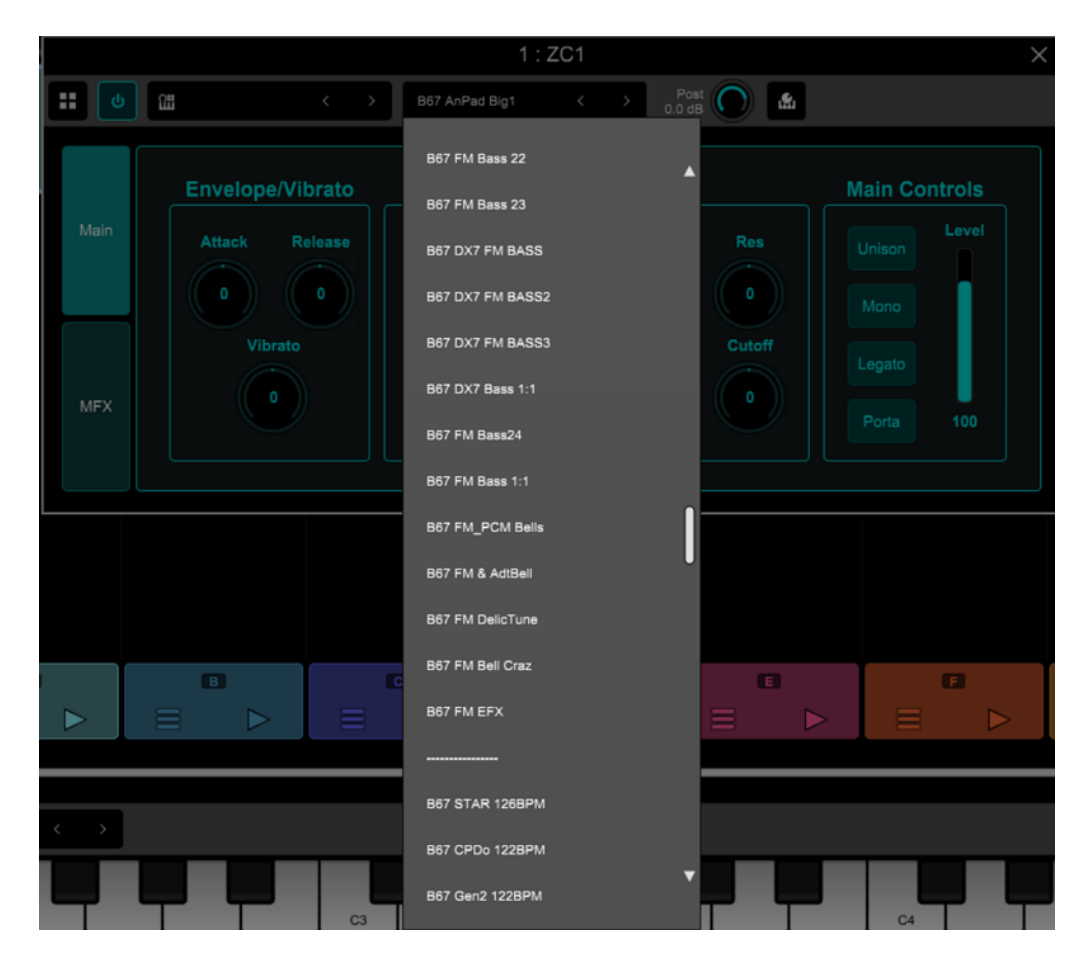

5) per terminare l'import e rendere permanenti i suoni all'interno del software, click sull'icona su "Generate Presets From SVZ".

L'operazione può durare anche più di un minuto, a secondo della velocità del computer (device) e della dimensione del banco.

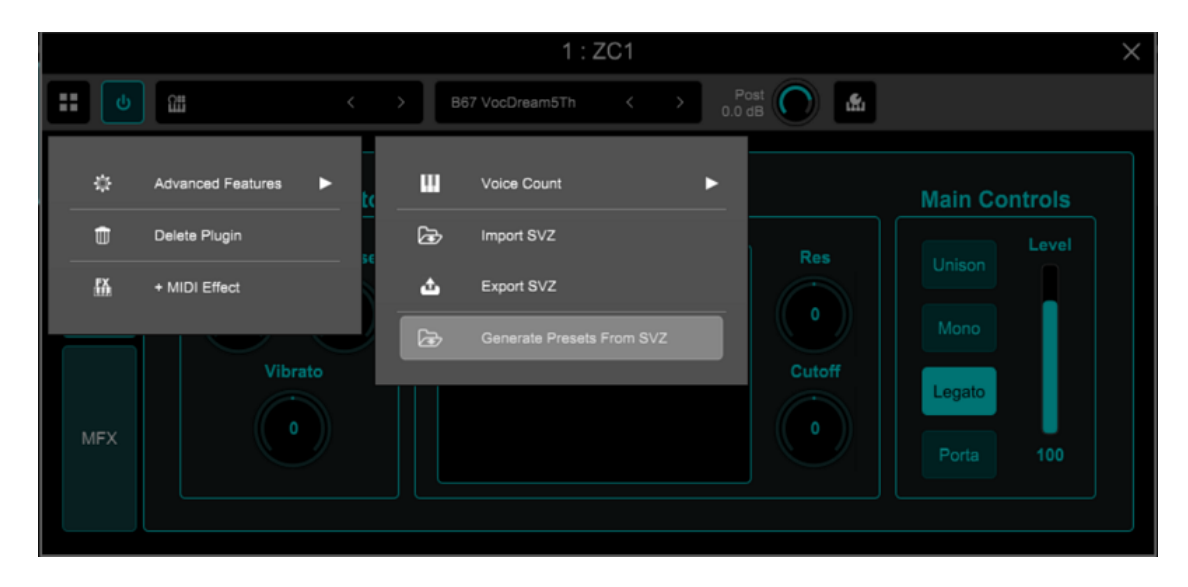

6) i suoni saranno poi richiamabili in alto a destra nel menu USER

|      |               |        |         |        |             |            | -                | 0 | ×  |
|------|---------------|--------|---------|--------|-------------|------------|------------------|---|----|
|      | ● ·•> BPM     |        | 1 . 701 |        |             | ٩          | User             | • | ×  |
| -    | Of RocketsOMM | Post   |         |        |             | 17 million | B67 PolyWheel 5  | ☆ |    |
|      | 958PM         | 0.0 dB |         |        |             | 12000      | B67 PWM Soft Whi |   |    |
|      | Envelope/Vi   | brato  | Filter  |        | Main Contro |            | B67 Real Strings |   | Í. |
| Main | Attack R      | elease |         | Res    | Unison      | 170010     | B67 Riff1+ 90BPM |   |    |
|      |               | •      | •       |        | Mono        | (Time))    | B67 Riff1- 90BPM |   |    |
| MEX  | Vibrato       |        |         | Cutoff | Legato      | 17 million | B67 RND RESFilt  | ☆ |    |
| MEA  |               |        |         |        | Porta 1     | THE        | B67 Rockets OMM+ |   |    |
|      |               |        |         |        |             |            | B67 Rockets OMM- | ☆ |    |
|      |               |        |         |        |             | 2000       | B67 S2 Van 90BPM | ŵ |    |
|      |               |        |         |        |             |            | B67 SelfRes Solo | ŵ | h  |
|      | 0             | C      | D       | 0      | C           | 200        | B67 Seq 85 BPM   |   | ŀ  |
|      |               |        |         |        | 8           | 12000      | B67 SH ALPHAJUNO | ☆ |    |
|      |               |        |         |        |             |            |                  |   |    |

#### Fantom 6/7/8 e Fantom-06/07/08

- 1) Copiare tramite computer i banchi di suoni da importare (estensione: .svz) su di una chiavetta USB formattata da Fantom. I file vanno copiati nella cartella **ROLAND SOUND** 
  - Inserire la chiavetta USB nella porta del Fantom "USB Memory"
  - Premere il tasto MENU, selezionare tramite le freccette < > il sottomenu UTILITY
  - Premere il tasto ENTER
- 2) Toccare IMPORT IMPORT TONE

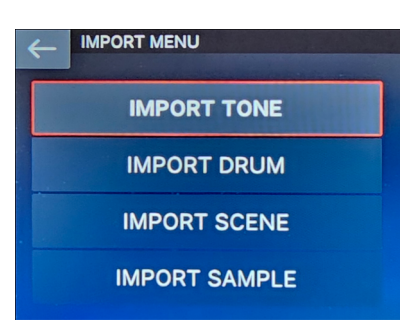

3) Toccare Z-Core

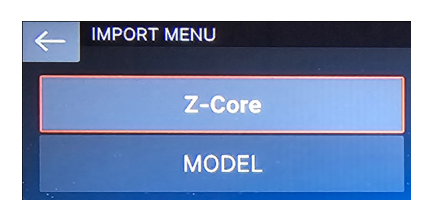

4) - Entrare nella cartella **Root - ROLAND - SOUND** tramite touch sullo schermo e premere il tasto **ENTER** 

- Selezionare il file .svz presente nella cartella **SOUNDS** e toccare **SELECT**. Il numero a destra indica il n. di toni ZEN-Core presenti nel banco

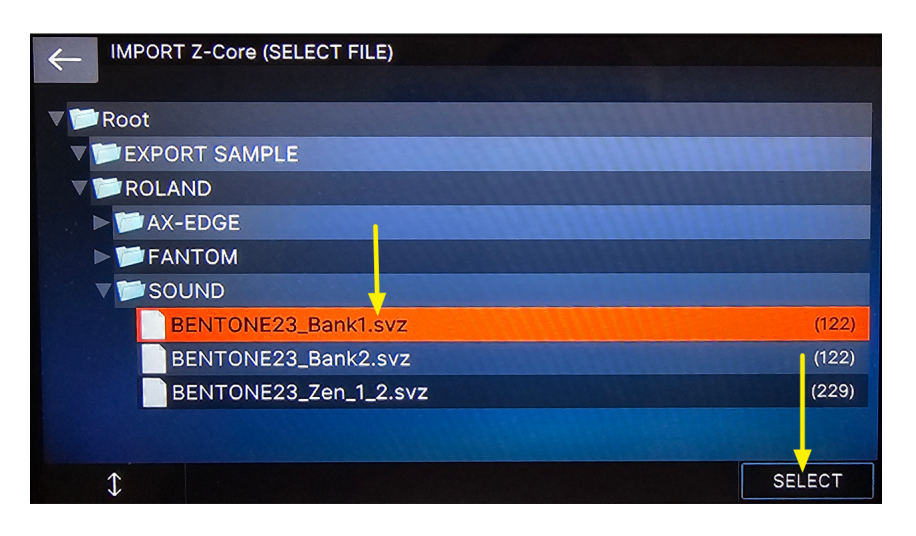

5) Toccare Select ALL per selezionare tutti i suoni da importare e poi toccare NEXT

| 4 | IMPORT   | Z-Core (SELE       | CT SOURCE)    |             |               |
|---|----------|--------------------|---------------|-------------|---------------|
|   | Multi Se | elect: [SHIFT] + T | ouch checkbox | (Sele       | ect: 229/229) |
|   | 0001:B   | 67 AnPad Big1      |               |             |               |
|   | 0002:B   | 67 JunoDetuned     |               |             |               |
|   | 0003:B   | 67 Moog UAN :-)    |               |             |               |
|   | 0004:B   | 67 AirPadJX        |               |             |               |
|   | 0005:B   | 67 My106 Poly28    |               |             |               |
|   | 0006:B   | 67 AVIRUS JP12     |               |             |               |
|   | 0007:B   | 67 AlienStrings    |               |             |               |
|   | 0008:B   | 67 PolySynth5      |               |             |               |
|   | 0009:B   | 67 AnalogPad       |               |             |               |
| ; | \$       | CLEAR ALL          | SELECT ALL    | with SAMPLE | NEXT          |

6) Fantom preselezionerà le locazioni di memoria libere: per importare i suoni toccare EXECUTE

| $\leftarrow$ | IMPORT Z-Core (SELECT DESTINATION)         |                 |
|--------------|--------------------------------------------|-----------------|
|              | Multi Select: [SHIFT] + Touch checkbox (Se | elect: 229/229) |
|              | 0430:INITIAL TONE                          |                 |
|              | 0431:INITIAL TONE                          |                 |
|              | 0432:INITIAL TONE                          |                 |
|              | 0433:INITIAL TONE                          |                 |
|              | 0434:INITIAL TONE                          |                 |
|              | 0435:INITIAL TONE                          |                 |
|              | 0436:INITIAL TONE                          |                 |
|              | 0437:INITIAL TONE                          |                 |
|              | 0438:INITIAL TONE                          |                 |
|              |                                            |                 |
| 1            | CLEAR ALL SELECT ALL                       | EXECUTE         |

Osservazioni.

- E' anche possibile copiare i banchi di toni (.svz) da Computer alla chiavetta USB, in una cartella diversa da quella di default (ROLAND SOUND). La procedura è identica ed ovviamente occorre selezionare e caricare il file dalla cartella corretta.
- Fantom non è in grado di leggere chiavette USB di dimensione superiore ai 32 GByte

## AX-Edge

- 1) Copiare tramite computer i banchi di suoni da importare (estensione: .svz) su di una chiavetta USB formattata da AX-Edge. I file vanno copiati nella cartella **ROLAND SOUND** 
  - Inserire la chiavetta USB nella porta del USB-Memory di AX-Edge
  - Premere il tasto MENU e tramite i tasti < > selezionare UTILITY e premere ENTER

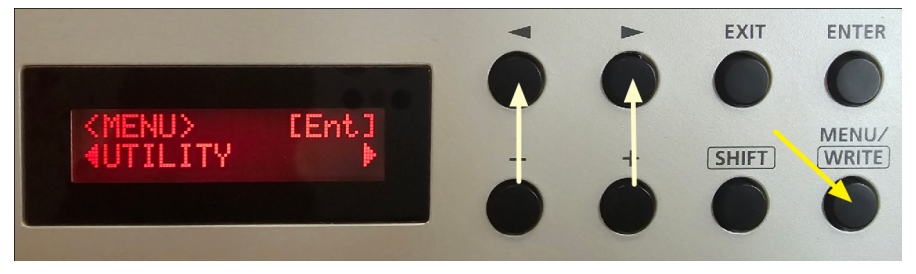

2) Tramite i tasti < > selezionare IMPORT TONE e premere ENTER

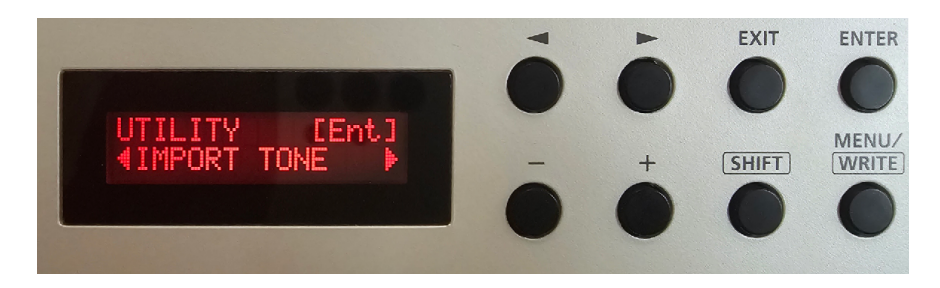

3) Tramite i tasti + e - selezionare il banco da caricare e premere ENTER

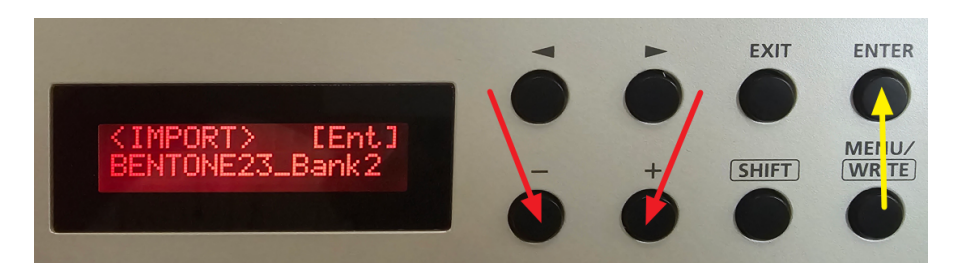

4) Per caricare **tutti i suoni del banco nelle locazioni user libere di Ax-Edge** premere due volte il tasto cursore > e premere poi **ENTER** 

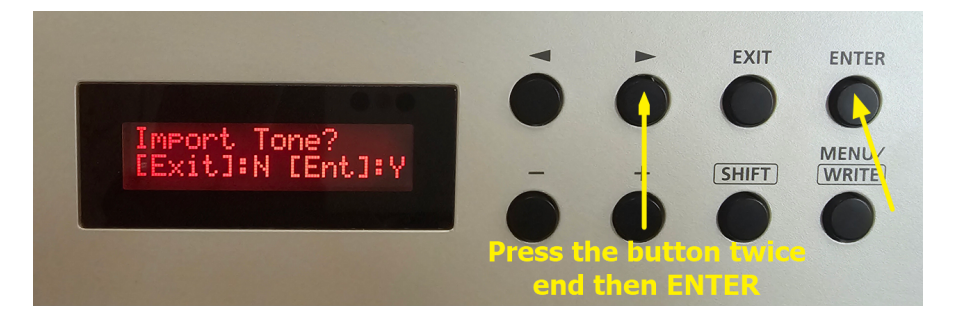

Osservazioni.

- Se si desidera caricare solo una parte dei suoni della libreria e/o scegliere le locazioni di memoria da sovrascrivere, fare riferimento al PDF AX-Edge\_Sound\_Install\_eng01\_W.pdf scaricabile dal sito Roland.
- AX Edge non è in grado di leggere chiavette USB di dimensione superiore ai 32 GByte

### Jupiter-X/Xm

- 1) Copiare tramite computer i banchi di suoni da importare (estensione: .svz) su di una chiavetta USB formattata da Jupiter-X/Xm. I file vanno copiati nella cartella **ROLAND SOUND** 
  - Inserire la chiavetta USB nella porta del USB-Memory di Jupiter-X/Xm
  - Premere il tasto MENU e, tramite i 4 pulsanti freccia ed Enter, selezionare
  - UTILITY IMPORT EXPORT/IMPORT TONE e il banco .svz da caricare
  - Premere il tasto cursore > per accedere alla schermata successiva

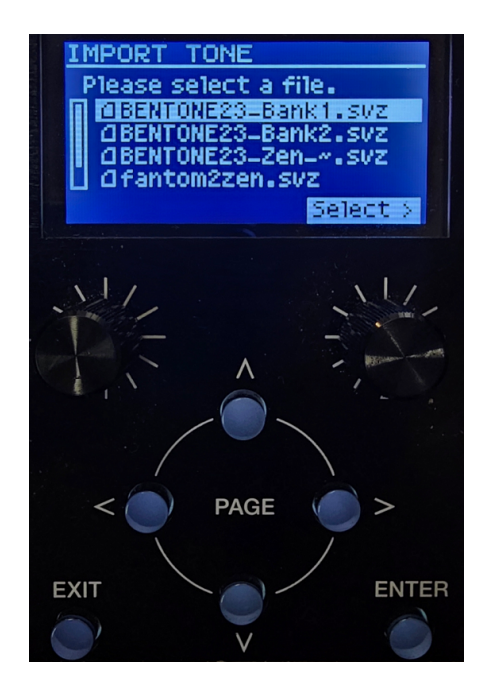

2) Per caricare **tutti i suoni del banco nelle locazioni user libere di Jupiter-X-Xm** occorre premere tre volte il tasto cursore > e premere poi ENTER

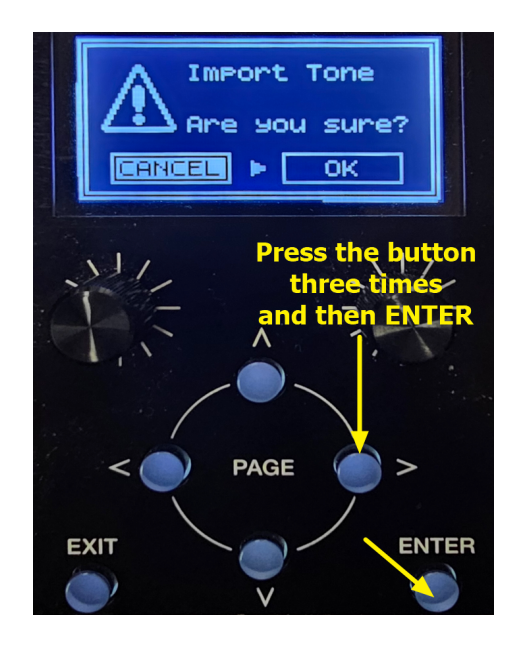

Osservazioni.

- Se si desidera caricare solo una parte dei suoni della libreria e/o scegliere le locazioni di memoria da sovrascrivere, fare riferimento al Reference Manual scaricabile dal sito Roland.
- AX Edge non è in grado di leggere chiavette USB di dimensione superiore ai 32 GByte

# Altri synth compatibili con lo standard ZEN-Core

Per l'import dei banchi di suoni nel formato .svz fare riferimento ai Reference Manual dei singoli synth e al link

http://roland.cm/SoundPackSupport